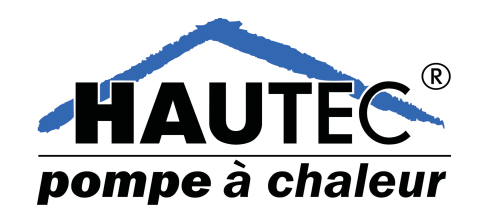

# HFB/MB 6400

# **Commande principal**

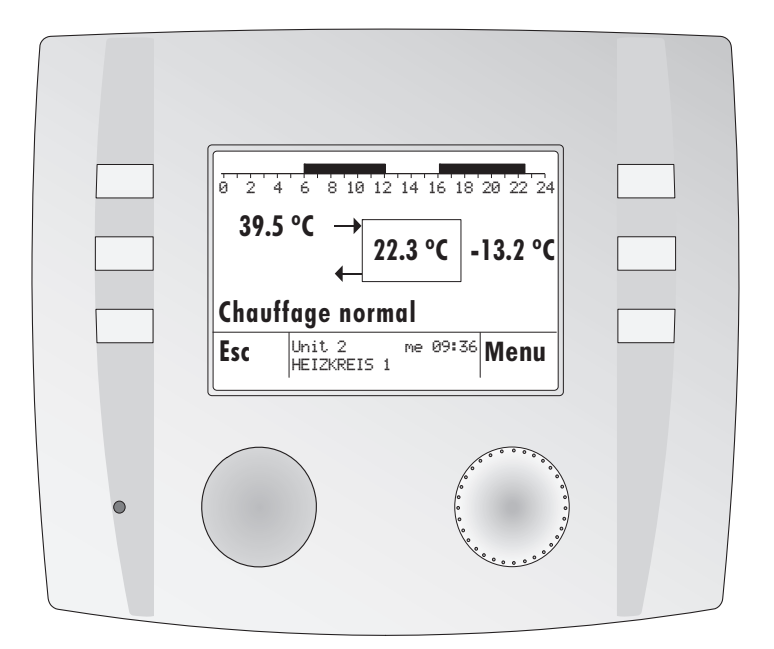

# Mode d'emploi

Dok. Nr. 111146 38/08

# Table des matières

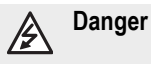

L'appareil est exploité avec du courant électrique. Une installation non conforme ou des tentatives des réparations non conformes peuvent entraîner un danger de mort par électrocution. L'installation et la mise en service ne peuvent être effectuées que par un installateur compétent. De manière générale, il faut éviter d'ouvrir l'appareil et ses accessoires. Les réparations ne doivent être effectuées que par le fabricant.

### Glossaire et abréviations; page 25

### Symboles utilisés

Les symboles suivants sont utilisés dans ce document :

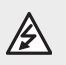

Danger par tension électrique !

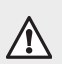

Indication particulière à observer !

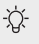

Note/explication !

|                                                                         | T Reglages ⊓FD / WD 0400                                                                                                    | J                                                                                                    |
|-------------------------------------------------------------------------|----------------------------------------------------------------------------------------------------|----------------------------------------------------------------------------------------------------|
| 1                                                                       | 1.1 Scan de l'eBUS                                                                                                    | 5                                                                                                    |
| 1                                                                       | 1.2 Démarrer - RESET - Sélection de la langue                                                                                                    |                                                                                                    |
| 1                                                                       | 1.3 Start - RESET - Réglages HFB/MB (sans co                                                                                                    | le)7                                                                                                    |
| 1                                                                       | 1.4 Correction de la température ambiante (non                                                                                                    | codé) 8                                                                                                    |
|                                                                         | 1.4.1 Modifier la désignation de la fonction                                                                                                    | (non codé) 9                                                                                                    |
| 1                                                                       | 1.5 Réglages MB (codé)                                                                                                    | 10                                                                                                    |
| 1                                                                       | 1.6 MB numéro master                                                                                                    | 11                                                                                                    |
|                                                                         | 1.6.1 Attribution de la zone (codé)                                                                                                    | 12                                                                                                    |
| 2                                                                       | 2 Sélection abrégée du menu                                                                                                    |                                                                                                    |
| 2                                                                       | 2.1 Sélectionner le mode de fonctionnement                                                                                                    | 14                                                                                                    |
| 2                                                                       | 2.2 Adapter temporairement la température amb                                                                                                    | ante 15                                                                                                    |
| 2                                                                       | 2.3 Fonction de dérogation                                                                                                    |                                                                                                    |
| 2                                                                       | 2.4 Activer le programme vacances                                                                                                    |                                                                                                    |
| 3                                                                       | 3 Fonctions globales                                                                                                    |                                                                                                    |
| 3                                                                       | 3.1 Mise à l'heure/réglage de la date                                                                                                    |                                                                                                    |
|                                                                         |                                                                                                    |                                                                                                    |
| 4                                                                       | 4 Regiages du circuit de chaune/generateur                                                                                                    | 1/                                                                                                    |
| 4                                                                       | 4 Reglages du circuit de chaune/generateur<br>4.1 Interroger les valeurs de consigne - les valeu                                                                  | rs effectives 17                                                                                                    |
| 4<br>4<br>4                                                             | <ul> <li>4.1 Interroger les valeurs de consigne - les valeu</li> <li>4.2 Réglages des paramètres</li> </ul>                                                       | rs effectives                                                                                                    |
| 4<br>4<br>4<br>4                                                        | <ul> <li>4.1 Interroger les valeurs de consigne - les valeu</li> <li>4.2 Réglages des paramètres</li></ul>                                                        | rs effectives                                                                                                    |
| 4<br>4<br>4<br>4                                                        | <ol> <li>4.1 Interroger les valeurs de consigne - les valeur</li> <li>4.2 Réglages des paramètres</li></ol>                                                       | rs effectives                                                                                                    |
| 4<br>4<br>4<br>4<br>5                                                   | <ul> <li>4. Réglages du Cricuit de Chauffergenerateur</li> <li>4.1 Interroger les valeurs de consigne - les valeur</li> <li>4.2 Réglages des paramètres</li></ul> | rs effectives                                                                                                    |
| 4<br>4<br>4<br>4<br>5                                                   | <ul> <li>4. Reglages du Cricuit de Chaurie generateur</li> <li>4.1 Interroger les valeurs de consigne - les valeur</li> <li>4.2 Réglages des paramètres</li></ul> | rs effectives                                                                                                    |
| 4<br>4<br>4<br>4<br>5<br>5                                              | <ul> <li>4. Reglages du Cricuit de Chamergenerateur</li> <li>4.1 Interroger les valeurs de consigne - les valeu</li> <li>4.2 Réglages des paramètres</li></ul>    | rs effectives                                                                                                    |
| 4<br>4<br>4<br>4<br>5<br>5<br>5<br>6                                    | <ul> <li>4. Regrages du Cricuit de Chamergenerateur</li> <li>4.1 Interroger les valeurs de consigne - les valeur</li> <li>4.2 Réglages des paramètres</li></ul>   | rs effectives                                                                                                    |
| 4<br>4<br>4<br>4<br>4<br>5<br>5<br>5<br>6<br>6                          | <ul> <li>4. Réglages du Cricuit de Chamergenerateur</li> <li>4.1 Interroger les valeurs de consigne - les valeu</li> <li>4.2 Réglages des paramètres</li></ul>    | rs effectives                                                                                                    |
| 4<br>4<br>4<br>4<br>5<br>5<br>5<br>6<br>6<br>7                          | <ol> <li>Keglages du Crcuit de Chainergenerateur</li> <li>1. Interroger les valeurs de consigne - les valeur</li> <li>4.2 Réglages des paramètres</li></ol>       | 17         rs effectives       17         18       19         19       20         21       21         21       21         21       21         21       21         21       21         21       21         21       21         21       21         21       21         22       23         23       24 |
| 4<br>4<br>4<br>4<br>5<br>5<br>6<br>6<br>7<br>7                          | <ul> <li>4. Réglages du Crcuit de Chainergenerateur</li> <li>4.1 Interroger les valeurs de consigne - les valeur</li> <li>4.2 Réglages des paramètres</li></ul>   | 17         rs effectives       17         18       19         19       20         21       21         21       21         21       21         21       21         21       21         21       21         21       21         21       21         22       23         23       24         24       24 |
| 4<br>4<br>4<br>4<br>5<br>5<br>5<br>6<br>6<br>7<br>7<br>7                | <ul> <li>4. Réglages du Cricuit de Chamergenerateur</li> <li>4.1 Interroger les valeurs de consigne - les valeu</li> <li>4.2 Réglages des paramètres</li></ul>    | 17         rs effectives       17         18       19         19       20         21       21         21       21         21       21         21       21         21       21         21       21         21       21         22       23         23       24         24       24                     |
| 4<br>4<br>4<br>4<br>4<br>4<br>5<br>5<br>5<br>6<br>6<br>7<br>7<br>7<br>7 | <ul> <li>4. Réglages du Cricuit de Chainergenerateur</li> <li>4.1 Interroger les valeurs de consigne - les valeu</li> <li>4.2 Réglages des paramètres</li></ul>   | 17         rs effectives       17         18       19         19       20         21       21         21       21         21       21         21       21         21       21         21       21         21       21         22       23         23       24         24       24         24       24 |

# Affichage et éléments de commande

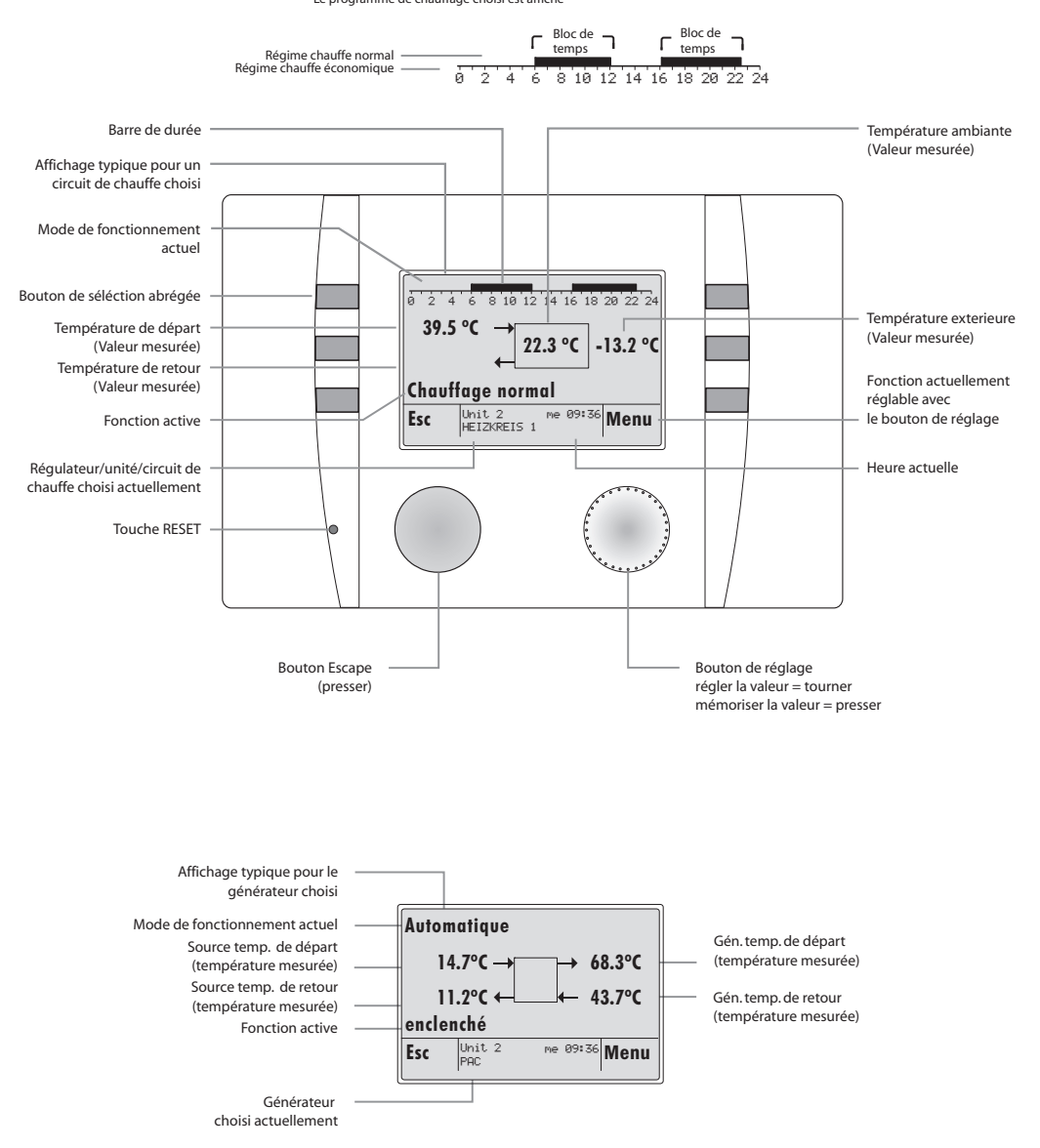

### Structure des commandes:

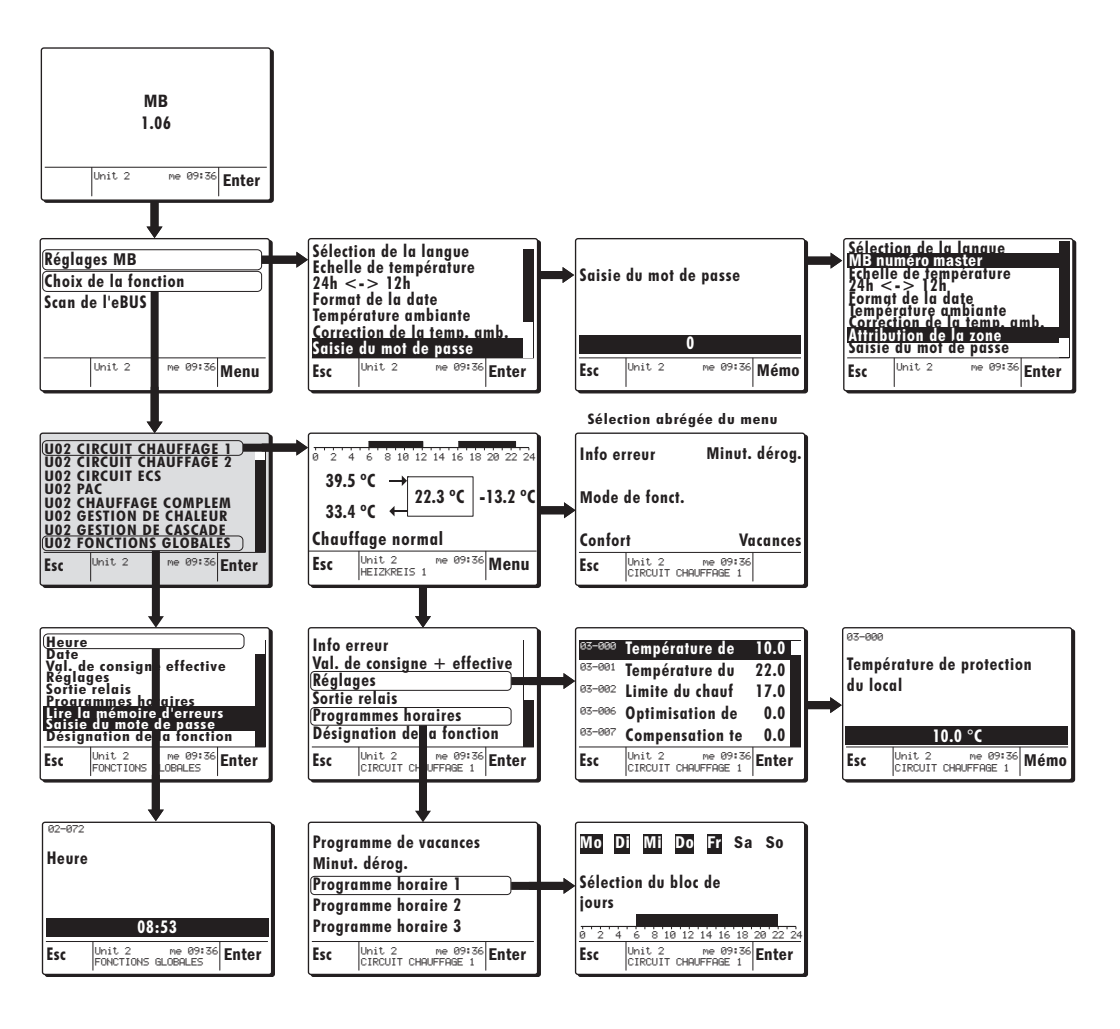

# 1 Réglages HFB / MB 6400

### 1.1 Scan de l'eBUS

Exécuter un Scan de l'eBUS à la première mise en service ! Cela permet au MB de trouver toutes les unités eBUS qui s'affichent alors.

☆ Une fois le Scan de l'eBUS exécuté, les unités trouvées sont sauvegardées même en cas de coupure de courant !

#### Exemple :

- Mise en service ou RESET La désignation des appareils et la version du logiciel s'affichent sur l'écran.
- Appuyez la fonction Enter (bouton de réglage), le MB 6x00 démarre, ou, après un dépassement de quelques secondes du temps imparti, le MB 6x00 retourne à l'écran illustré en pos. 2.
- Sélectionnez la fonction Scan de l'eBUS avec le bouton de réglage puis confirmez votre sélection en appuyant le bouton.
- 3. La pression du bouton de réglage lance le Scan de l'eBUS.

 L'écran affiche les informations concernant le déroulement du scan et les unités trouvées.

- Une fois le scan terminé, le régulateur retourne sur la position de départ.
- Vous pouvez retrouver les unités trouvées et leurs fonctions avec la commande "Choix de la fonction".

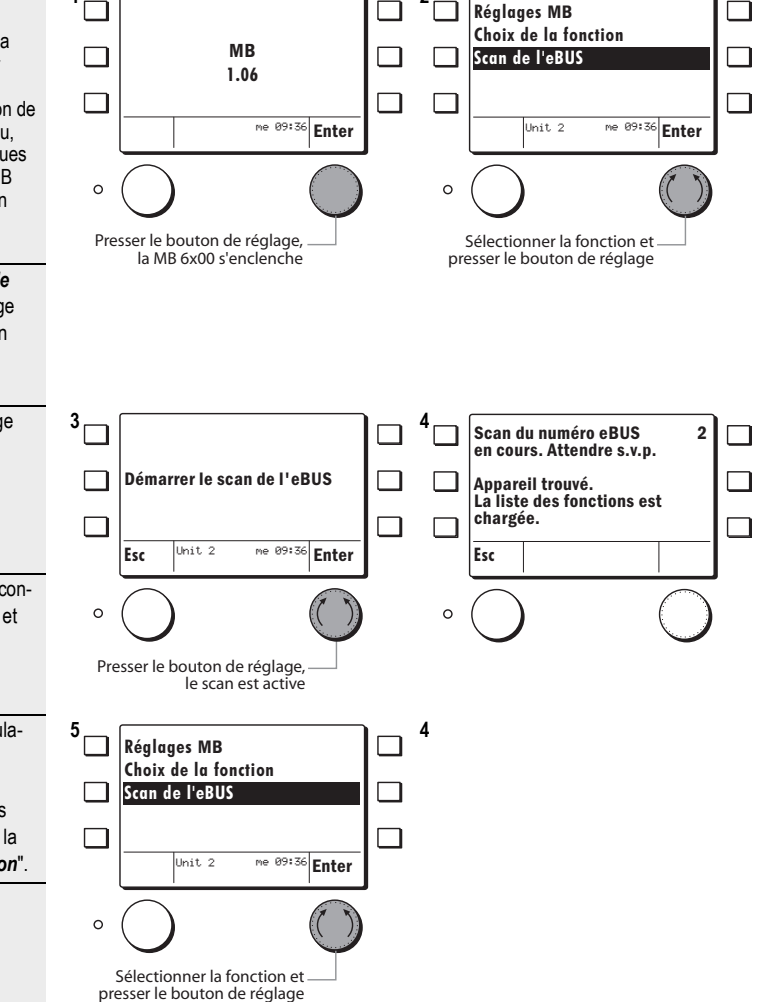

### · O O

### 1.2 Démarrer - RESET - Sélection de la langue

L'affichage standard apparaît à la mise en service ou après un RESET.

Exemple :

- Mise en service RESET (presser une fois la touche RESET à l'aide d'un objet mince)
- L'écran affiche le type du régulateur et la version du logiciel.
- Sélectionnez la fonction Enter (appuyez le bouton de réglage), le MB 6x00 démarre, ou après un timeout de quelques secondes, le MB 6x00 démarre automatiquement et l'écran affiche les données illustrées en position 2.
- Sélectionnez la fonction Réglages MB avec le bouton de réglage puis appuyez le bouton pour confirmer votre sélection.

- Sélectionnez la fonction Saisie du mot de passe avec le bouton de réglage puis appuyez le bouton pour confirmer votre sélection.
- Saisissez le mot de passe avec le bouton de réglage puis appuyez le bouton pour confirmer votre sélection.

¿ Le mot de passe est communiqué par le fournisseur.

#### Si le mot de passe est incorrect, le régulateur retourne en position 3!

- Sélection de la langue
- MB numéro master adresse eBUS du MB 6400
- Saisie du mot de passe (voir 3+4) Exemple :
- Sélectionnez la fonction Sélection de la langue avec le bouton de réglage puis appuyez le bouton pour confirmer votre sélection.
- Sauvegardez la langue réglée/modifiée pour le régulateur en appuyant le bouton de réglage.
- 7. Actionnez la fonction Esc jusqu'à ce que le régulateur atteigne la position décrite dans l'étape 2.
- Sélectionnez la fonction Choix de la fonction avec le bouton de réglage puis appuyez le bouton pour confirmer votre sélection.
- Le MB passe alors à la sélection des fonctions du régulateur "U2" préalablement sélectionné.

С

Sélectionner la fonction et presser le bouton de réglage

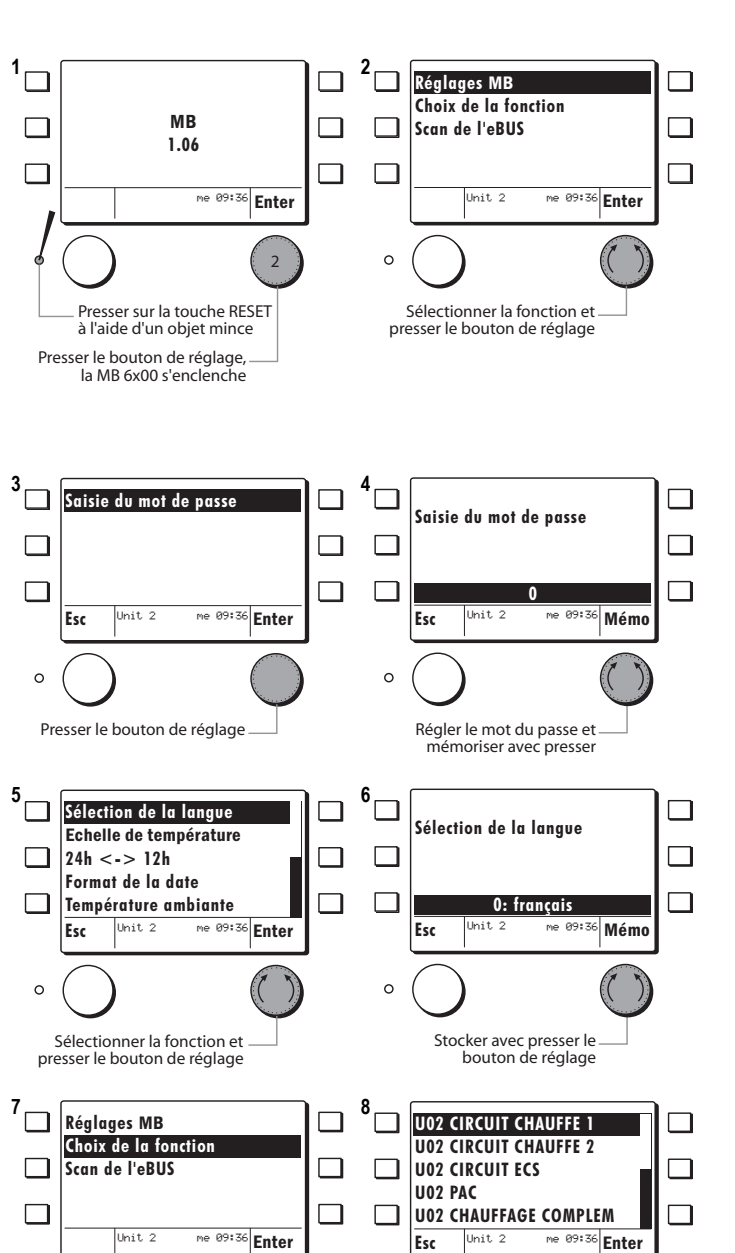

C

### 1.3 Start - RESET - Réglages MB (sans code)

L'affichage de démarrage apparaît dès la mise en service ou après un RESET.

Exemple :

- Mise en service ou RESET (appuyez brièvement 1 fois la fonction RESET avec un fin stylet)
- L'écran affiche la désignation de l'appareil et la version du logiciel.
- Appuyez la fonction Enter (bouton de réglage), le MB 6x00 démarre, ou, après un dépassement de quelques secondes du temps imparti, le MB 6x00 retourne à l'écran illustré en pos. 2.
- Avec le bouton de réglage, sélectionnez la fonction *Réglages MB* et appuyez le bouton pour confirmer votre saisie.
- 3. Vous pouvez sélectionner les fonctions suivantes :
- Choix de la langue
- Echelle de température
- 24h <-> 12h
- Format date
- Compensation de la température ambiante
- Saisie du mot de passe Exemple :
- Avec le bouton de réglage, sélectionnez la fonction Choix de la langue et appuyez le bouton
- Vous pouvez enregistrer la langue modifiée/réglée en *appuyant* le bouton de réglage.

Saisie du mot de passe voir 1.5, page 10

- Appuyer la fonction Esc jusqu'à ce que le régulateur saute sur la position décrite à l'étape 2.
- Avec le bouton de réglage, sélectionnez la fonction Choix de la fonction et appuyez le bouton pour confirmer votre saisie.
- Le MB est maintenant dans le choix des fonctions pour le régulateur "Unité 2" sélectionné dans l'exemple

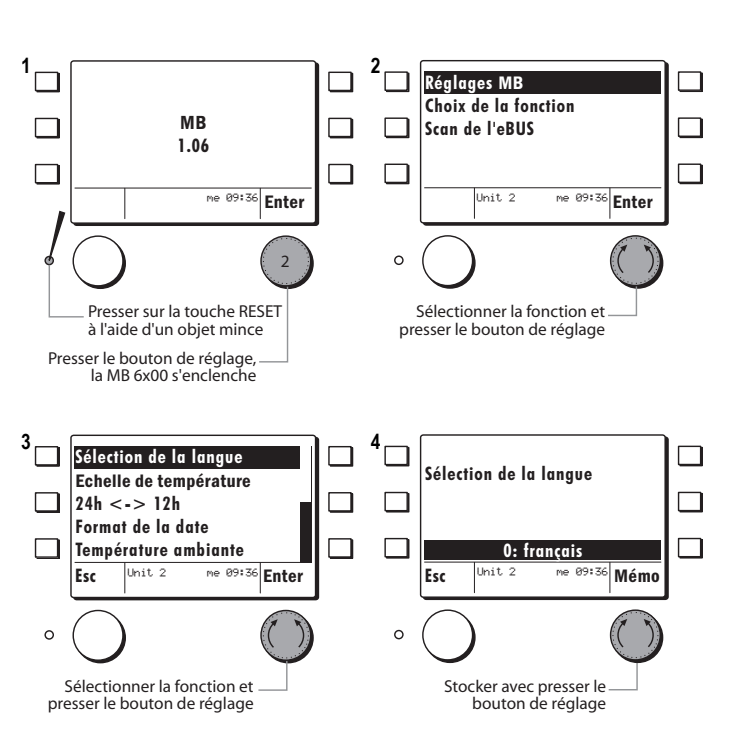

#### Fonctions sous Réglages MB

| Fonctions sans code                        | Organe de réglage                                   |
|--------------------------------------------|-----------------------------------------------------|
| Choix de la langue                         | Allemand - Français - Anglais - Italien             |
| Echelle de température                     | Degrés Celsius - Fahrenheit                         |
| 24h <-> 12h                                | Format de l'heure                                   |
| Format de la date                          | JJ.MM.AAAA - MM/JJ/AAAA                             |
| Compensation de la température<br>ambiante | Compensation de la température ambiante affichée °C |
| Saisie du mot de passe MB                  | Demandez le mot de passe au technicien              |

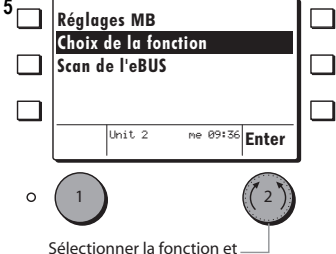

Sélectionner la fonction et – presser le bouton de réglage

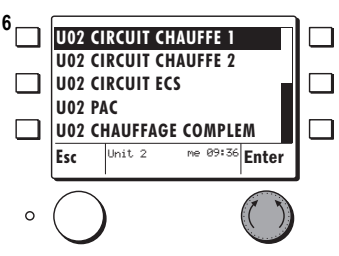

### 1.4 Correction de la température ambiante

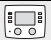

Avec la fonction **Correction de la température ambiante**, vous pouvez adapter la température ambiante mesurée par le MB 6x00 sur la valeur mesurée par un appareil de mesure externe.

### Exemple :

- L'afficheur standard indique la température ambiante mesurée qu'il faut adapter.
- Avec le bouton de réglage, sélectionnez la fonction *Réglages MB* et appuyez le bouton pour confirmer votre saisie.

39.5 °C → 22.3 °C -13.2 °C Chauffage normal Esc Unit 2 ref 09:36 Menu ∘ ●

Réglages MB Choix de la fonction Scan de l'eBUS

 Unit 2
 ne 09:36

 Enter

 Sélectionner la fonction et proces le bouton de séglace

presser le bouton de réglage

- Avec le bouton de réglage, sélectionnez la fonction Correction de la température ambiante et appuyez le bouton pour confirmer votre saisie.
- Vous pouvez régler la correction de la température ambiante en tournant le bouton de réglage.
- Enregistrez ensuite la correction modifiée/réglée pour la température ambiante en *appuyant* le bouton de réglage.
- ☆ Affichage de la différence de température (en Kelvin) qui sera calculée sur la valeur mesurée.
   Plage de réglage -3 K à + 3 K)
- L'affichage standard indique la température ambiante mesurée avec la correction calculée par la sonde de + 1.5 K.
   (22.2 × 0 + 4.5 K = 22.8 × 0)

(22.3 °C + 1.5 K = 23.8 °C)

La valeur de correction pour la température ambiante reste enregistrée après une coupure de courant.

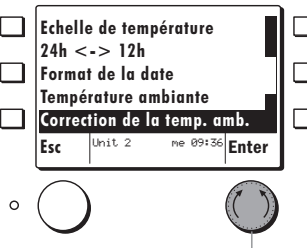

3

Sélectionner la fonction et \_\_\_\_ presser le bouton de réglage

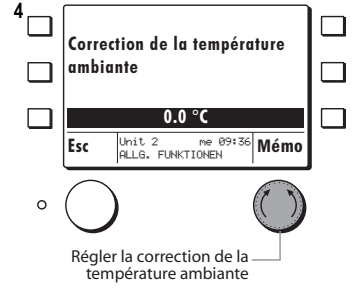

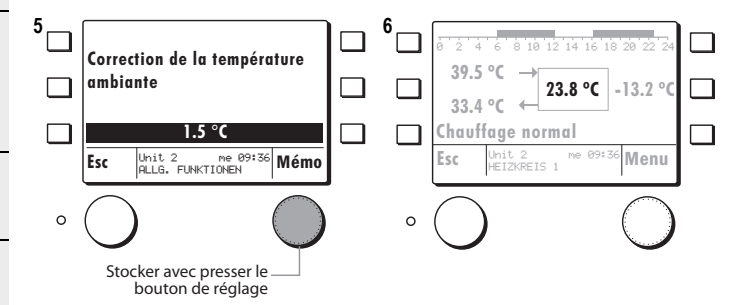

### 1.4.1 Modifier la désignation de la fonction

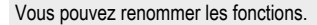

#### Exemple :

- Avec le bouton de réglage, sélectionnez la fonction *Circuit de chauffe 1* et appuyez le bouton pour confirmer votre saisie.
- Le MB 6x00 saute sur l'affichage standard pour le circuit de chauffe/ générateur de chauffe sélectionné
- 2. Appuyer la fonction *Menu* avec le bouton de réglage.
- Avec le bouton de réglage, sélectionnez la fonction
   Désignation de la fonction et appuyez le bouton pour confirmer votre saisie.
- La désignation actuelle de la fonction que vous pouvez maintenant renommer s'affiche.
- Tournez le bouton de réglage à gauche pour activer la fonction de suppression.
- Appuyez le bouton de réglage pour supprimer lettre par lettre.
- Appuyez le bouton de réglage vers la gauche ou la droite pour sélectionner les lettres/chiffres.
- Appuyez le bouton de réglage pour enregistrer lettre par lettre.
- 7. Confirmez la nouvelle désignation de la fonction en appuyant la touche Esc.
- Appuyez le bouton de réglage Sauvegarder pour enregistrer définitivement la désignation de la fonction.
- Appuyez plusieurs fois la touche Esc jusqu'à ce que la liste des fonctions s'affiche avec la fonction renommée.

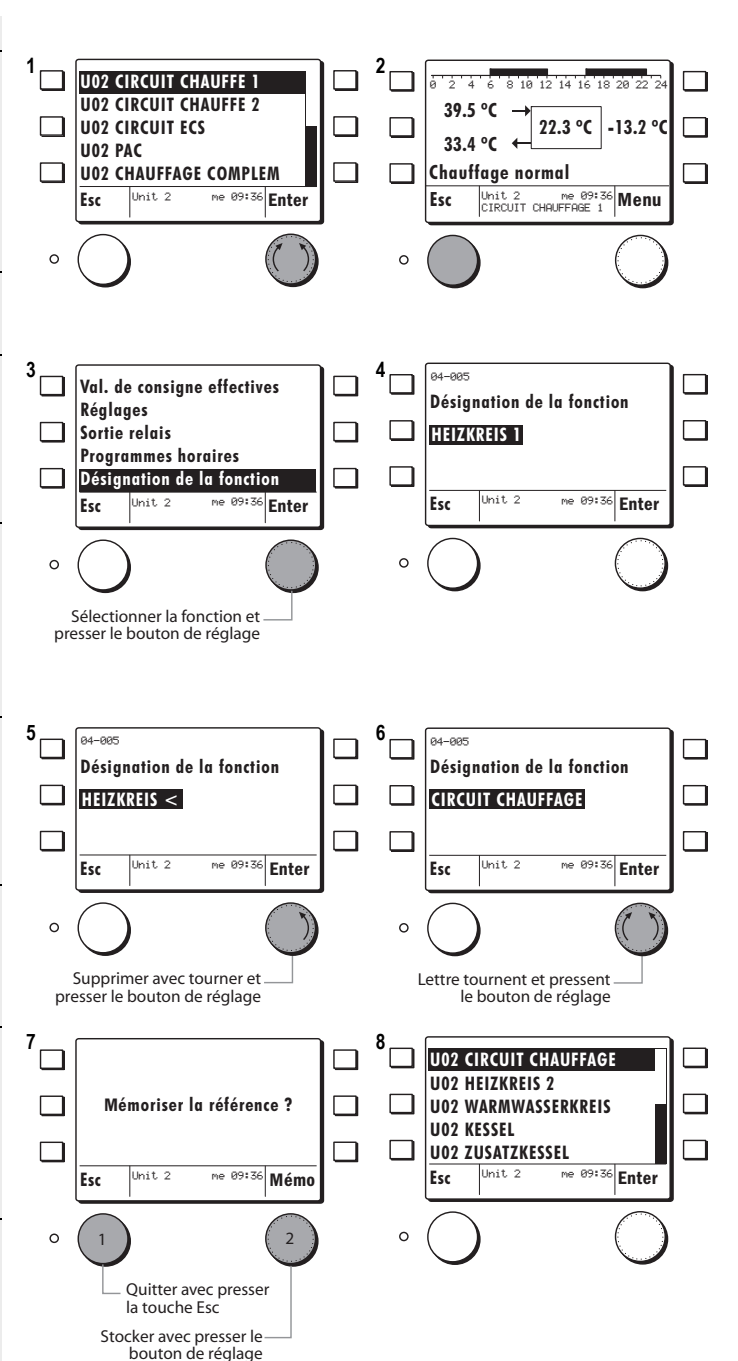

### 1.5 Réglages MB

Après saisie du mot de passe pour le MB, deux fonctions supplémentaires apparaissent sous Réglage MB.

- 1. Avec le bouton de réglage, sélectionnez la fonction Réglages MB et appuvez le bouton pour confirmer votre saisie.
- 2. Avec le bouton de réglage, sélectionnez la fonction Saisie du mot de passe et appuyez le bouton pour confirmer votre saisie.

0

3

0

3. Avec le bouton de réglage, paramétrez le mot de passe et appuyez le bouton pour confirmer votre saisie.

### Demandez le mot de passe au technicien !

### Si le mot de passe est incorrect, le régulateur retourne sur la position 3 !

- 4. Vous pouvez sélectionner les fonctions suivantes :
- Choix de la langue
- MB Master no. (uniquement avec code)
- Echelle de température
- 24h <-> 12h
- Format de la date
- Correction de la température ambiante
- Affectation des zones (uniquement avec code)
- Saisie du mot de passe

#### Le mot de passe MB n'est pas le -Òmême que celui du régulateur sous FONCTIONS GENERALES.

5. Au bout d'environ 15 minutes, le régulateur passe à la liste des fonctions sans code. Pour appeler les fonctions codées, vous devez de nouveau saisir le code

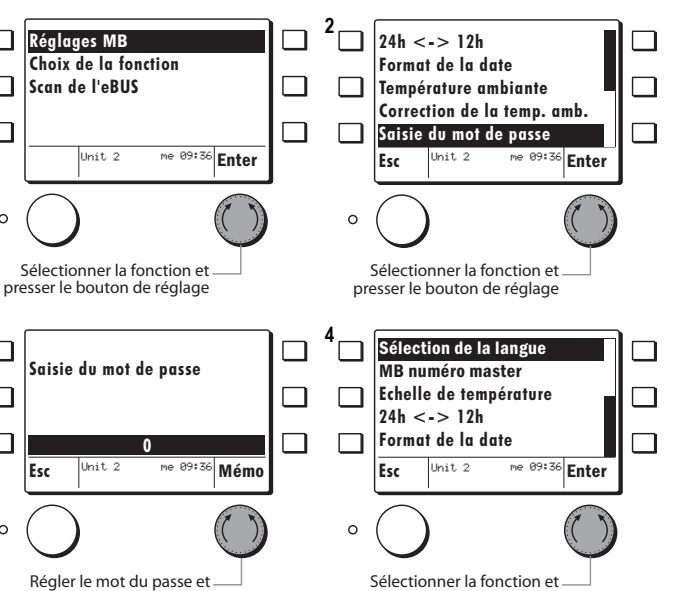

Sélectionner la fonction et presser le bouton de réglage

#### Fonctions complémentaires sous Réglage MB avec code

| Fonctions avec code   | Organe de réglage                                                                    |
|-----------------------|--------------------------------------------------------------------------------------|
| MB Master no.         | Adresse eBUS MB                                                                      |
| Affectation des zones | pas de fonction                                                                      |
|                       | Sonde de température ambiante MB pour<br>circuit de chauffe 1ou circuit de chauffe 2 |

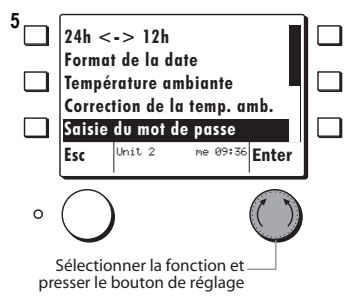

mémoriser avec presser

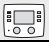

#### Si une seule MB 6x00 est utilisée, ne pas modifier l'adresse !

La fonction **MB numéro master** permet de classer la commande Master dans un lien eBUS.

Il faut pour cela commencer par saisir le mot de passe, voir chap. 1.1, page 5, étapes 2, 3, 4.

### Exemple :

- Sélectionnez la fonction MB numéro master puis confirmez votre sélection en appuyant le bouton de réglage.
- Le réglage d'usine pour la commande Master de l'adresse eBUS s'affiche.
- Vous pouvez modifier/régler l'adresse eBUS en *tournan*t le bouton de réglage.
- Enregistrez ensuite l'adresse eBUS modifiée/réglée en *appuyant* le bouton de réglage.
- Pour accélérer la saisie, tourner le bouton plus rapidement !

#### L'eBUS-Adresse reste mémorisée après un RESET !

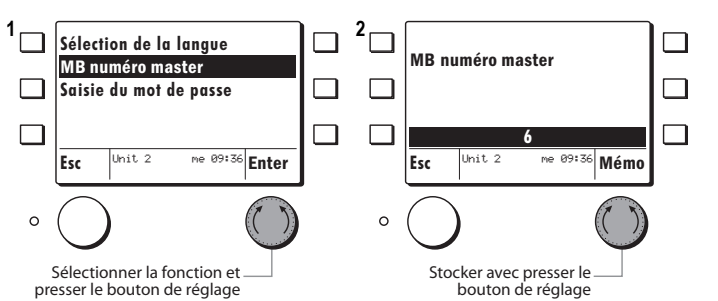

#### AdresseS

| Adresse | Régulateur                                         |
|---------|----------------------------------------------------|
| 1       |                                                    |
| 2       | Régulateur Master                                  |
| 3       | 1ère régulateur slave                              |
| 4       | 2ème régulatuer slave                              |
| 5       | 3ème régulatuer slave                              |
| 6       | Commande principale hFB/ MB 6400 (Réglage d'usine) |
| 7       |                                                    |
| 8       |                                                    |
| 9       |                                                    |
| 10      |                                                    |
| 11      | 1ère générateur                                    |
| 12      | 2ème générateur                                    |
| 13      | 3ème générateur                                    |
| 14      | 4ème générateur                                    |
| 15      | 5ème générateur                                    |
| 16      |                                                    |
| 17      | 4ème générateur                                    |
| 18      | 5ème générateur                                    |
| 19      | 6ème générateur                                    |
| 20      | 7ème générateur                                    |
| 21      |                                                    |
| 22      | 6ème générateur                                    |
| 23      | 7ème générateur                                    |
| 24      | 8ème générateur                                    |

### 1.6.1 Attribution de la zone

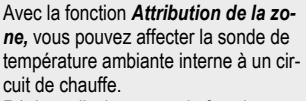

Réglage d'usine = pas de fonction

#### Avec la sonde de température ambiante affectée, vous pouvez activer la compensation de température ambiante.

Il faut d'abord saisir le mot de passe MB, voir 1.5, page 10

#### Exemple :

 Avec le bouton de réglage, sélectionnez la fonction Attribution de la zone appuyez le bouton pour confirmer votre saisie.

Apparaît alors :

- · pas de fonction (réglage d'usine)
- · Circuit de chauffe 1
- Circuit de chauffe 2
- Avec le bouton de réglage, sélectionnez le circuit de chauffe souhaité, puis appuyez le bouton pour confirmer votre saisie.

### Test :

- Appuyer la touche Esc jusqu'à ce que le régulateur saute sur la sélection des fonctions.
- Avec le bouton de réglage, sélectionnez le circuit de chauffe 1, puis appuyez le bouton pour confirmer votre saisie.
- Le MB 6x00 passe à l'affichage standard du circuit de chauffe sélectionné.
- L'affichage standard indique maintenant au centre la température ambiante mesurée et affectée (exemple 22.3 °C) par la sonde de température ambiante interne.
- Si aucune sonde de température ambiante n'est affectée, 0 °C s'affiche.

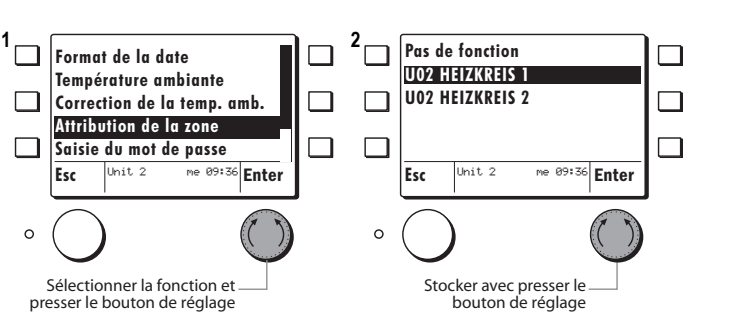

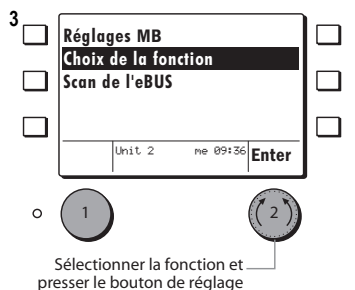

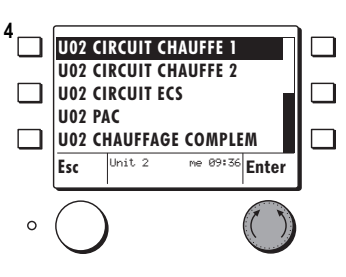

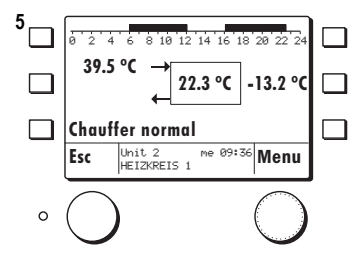

# 2 Sélection abrégée du menu

La touche d'accès abrégée vous permet d'accéder au menu correspondant après avoir sélectionné une fonction (circuit de chauffe/générateur de chauffe).

Exemple :

- Sélectionner la fonction Circuit de chauffe 1 et confirmer la en appuyant le bouton de réglage.
- La MB 6400 passe à l'affichage standard du circuit de chauffe/générateur de chauffe sélectionné
- Appuyer la touche de sélection abrégée.
- 3. Désormais les fonctions affichées peuvent être sélectionnées
- Info erreur
- Mode de fonct. (uniquement à l'aide de l'accès abrégé)
- Confort (uniquement à l'aide de l'accès abrégé)
- Minut. dérog.
- Vacances

Chaque fonction est décrite plus détaillée dans la suite.

- Appuyer sur le bouton Esc, la MB 6x00 retourne au display standard, comme présentée en pos. 2.
- Appuyez le bouton de réglage (fonction Menu) pour accéder aux autres fonctions appartenant au circuit de chauffe préalablement sélectionné.

¿: L'accès aux fonctions Mode de fonctionnement et Confort ne sont possible que par le menu d'accès abrégé!

☆ Les fonctions Info erreur, Minut. dérog. et Vacances sont également accessibles par les fonctions guidées par le menu !

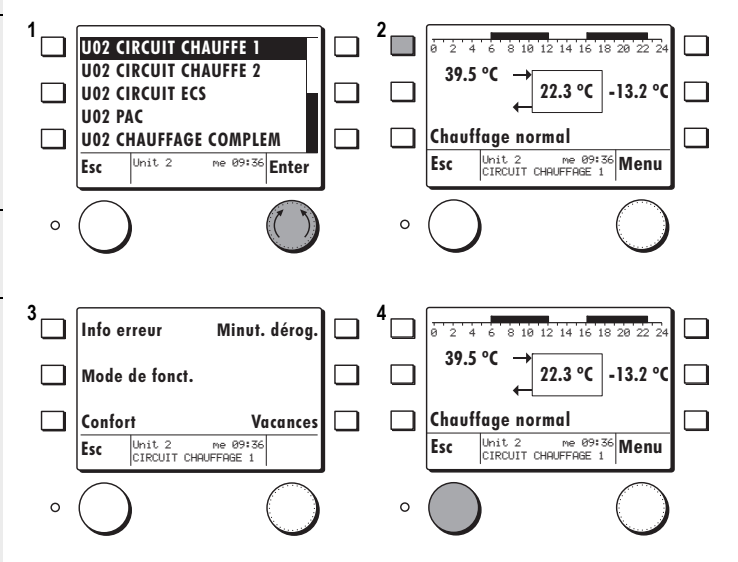

### 2.1 Sélectionner le mode de fonctionnement

Le mode de fonctionnement du chauffage peut être modifié à l'aide du menu d'accès abrégé. Le mode de fonctionnement actif est affiché dans la ligne inférieure de l'affichage standard.

#### Exemple :

- Appuyer 1 x la touche d'accès abrégée lorsque l'affichage standard est visualisé. Le menu d'accès abrégé apparaît.
- 2. Appuyer la fonction Mode de fonct. du chauffage.
- Régler le mode de fonctionnement en tournant le bouton de réglage.
- Mémoriser le mode réglé en appuyant le bouton de réglage.

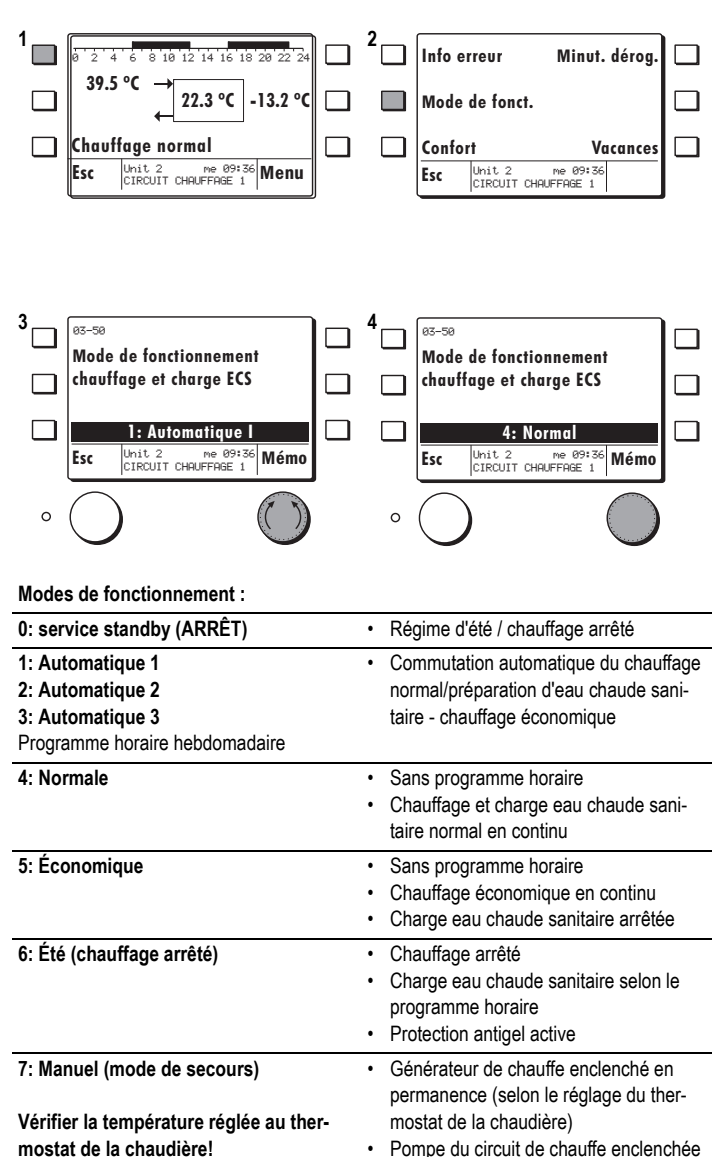

 

 mostat de la chaudière!
 • Pompe du circui

 Actionner la vanne mélangeuse à la main! Faire appel à un technicien!
 • Pompe du circui

 Charge eau chaude sanitaire enclenchée en permanence

La description des fonctions se trouve au mode d'emploi du régulateur!

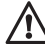

### 2.2 Adapter temporairement la température ambiante

1

3

La fonction **Confort** permet d'augmenter ou de diminuer la consigne de la température ambiante.

#### Exemple :

- Appuyer 1 x la touche d'accès abrégée lorsque l'affichage standard est visualisé. Le menu d'accès abrégé apparaît.
- Appuyer la touche d'accès abrégée pour activer la fonction Confort.
- 3. Modifier/régler le confort en *tournant* le bouton de réglage.
- Enregistrer le confort réglé en appuyant le bouton de réglage.

La valeur K = Kelvin se réfère à la différence de température par rapport à la valeur de consigne en cours. **Exemple :** 

Consigne de la température ambiante = 20 °C + 1.5 K = 21.5 °C consigne de température ambiante adaptée.

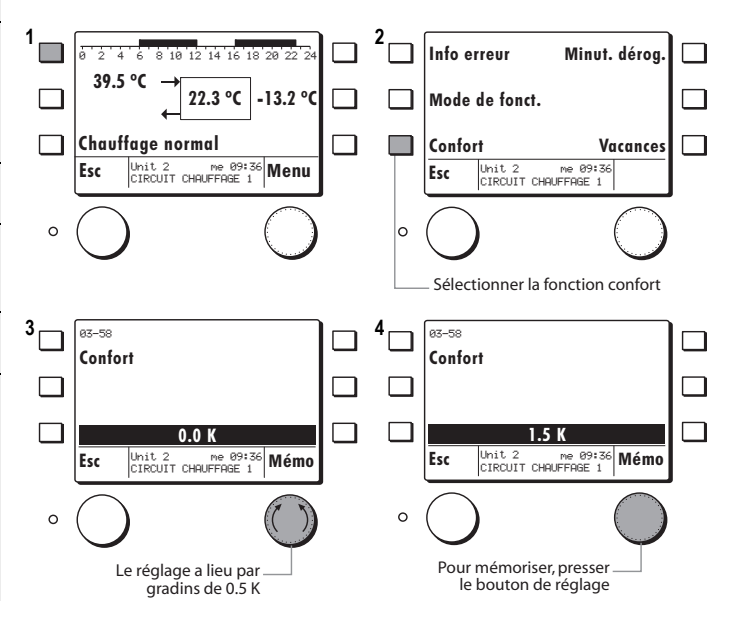

### 2.3 Fonction de dérogation

#### La fonction *Minut. dérog.* vous permet de passer en mode de chauffage normale pendant le régime économique pour la période saisie.

Exemple :

- Appuyer 1 x la touche d'accès abrégée lorsque l'affichage standard est visualisé. Le menu d'accès abrégé apparaît.
- Appuyer la touche d'accès abrégée pour activer la fonction *Minut.* dérog.
- Modifier/régler la durée de la dérogation en *tournant* le bouton de réglage.
- Enregistrer la durée de la dérogation réglée en *appuyant* le bouton de réglage.
- Pour accélérer la saisie, tourner le bouton plus rapidement !

Info erreur Minut. déroa 5 8 10 12 14 16 18 20 22 à 6 39.5 °C 22.3 °C -13.2 °C Mode de fonct. Chauffage normal  $\square$ Confort Vacances Unit 2 me 09:36 Menu CIRCUIT CHAUFFAGE 1 Unit 2 me 09:36 CIRCUIT CHAUFFAGE 1 Esc Esc 0 0 Sélectionner la fonction de dérogation R2-1R 02-10 Minutérie fonction de Minutérie fonction de dérogation dérogation ٦ 60 min 0 min Unit 2 me 09:36 CIRCUIT CHAUFFAGE 1 Mémo Unit 2 me 09:36 Mémo CIRCUIT CHAUFFAGE 1 Esc Esc 0 0

Le réglage a lieu par

gradins de 10 minutes

### 2.4 Activer le programme vacances

La fonction Vacances vous permet de programmer une période pendant laquelle le chauffage fonctionnera en régime économique. La préparation d'eau chaude est désactivée.

Saisir la date de la fin des vacances Le programme Vacances commence le jour de sa programmation et sera activé à partir de minuit.

Exemple :

- 1. Appuyer 1 x la touche d'accès abrégée lorsque l'affichage standard est visualisé. Le menu d'accès abrégé apparaît.
- 2. Appuyer la touche d'accès abrégée pour activer la fonction Vacances.
- 3. Modifier/régler la date de la fin des vacances en tournant le bouton de réglage.
- 4. Enregistrer la date de la fin des vacances modifiée/réglée en appuyant le bouton de réglage.

menu Fonctions globales.

bouton de réglage.

Exemple :

Pour accélérer la saisie, tournez le bouton plus rapidement !

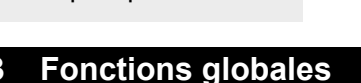

#### Mise à l'heure/réglage de la date 3.1

16

même manière.

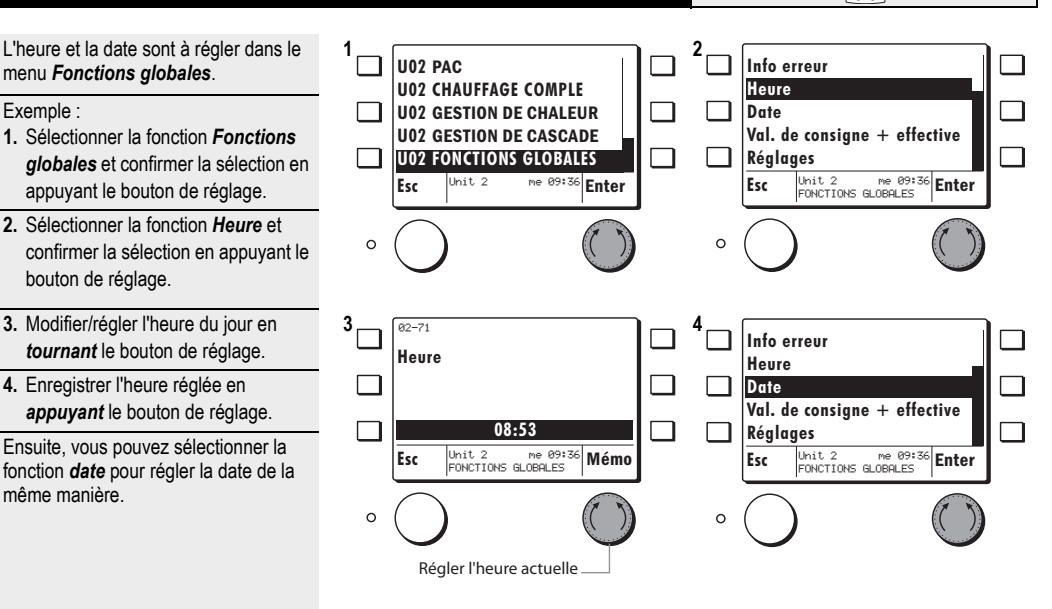

Régler la date de la fin des

vacances

#### 1 Info erreur Minut, déroa. -8 10 12 14 16 39.5 °C 22.3 °C -13.2 °C Mode de fonct. Chauffage normal Confort Vacances Unit 2 me 09:36 Menu CIRCUIT CHAUFFAGE 1 Unit 2 me 09:36 CIRCUIT CHAUFFAGE 1 Esc Esc 0 0 Sélectionner la fonction de vacances 3 03-78 03-78 Vacances Vacances 10.10.2007 di 28.10.2007 me Unit 2 me 09:36 Mémo CIRCUIT CHAUFFAGE 1 Unit 2 me 09:36 Mémo CIRCUIT CHAUFFAGE 1 Esc Esc 0 0

Mémoriser en pressant le bouton de réglage

8

# 4 Réglages du circuit de chauffe/générateur

du régulateur

#### 4.1 Interroger les valeurs de consigne - les valeurs .00 effectives Lorsque le générateur de chauffe ou le 1 2 **U02 CIRCUIT CHAUFFE 1** ź 4 consommateur est sélectionné, les ac-**U02 CIRCUIT CHAUFFE 2** 39.5 °C tions suivantes peuvent être effectuées: **U02 CIRCUIT ECS** 22.3 °C -13.2 °C Interroger les Valeurs de consignes U02 PAC - + valeurs effectives **U02 CHAUFFAGE COMPLEM** Chauffaae normal me 09:36 Enter Unit 2 me 09:36 Menu CIRCUIT CHAUFFAGE 1 · Effectuer des Réglages Unit 2 Esc Esc Modifier les Programmes horaires Exemple : Interroger la valeur de con-0 0 signe du circuit de chauffe 1 1. Sélectionner la fonction U2 Circuit de chauffe 1 et confirmer la sélection en appuyant le bouton de réalage. L'affichage Info du circuit de chauffe apparaît. 2. Appuyer la fonction Menu avec le 3 Info erreur 00-01 Température amt 25.1 bouton de réglage. Val. de consigne + effective 01-01 Consigne tempér 20.0 Réalaaes 00-02 Température de 32.2 3. Sélectionner la fonction Val. de con-Sortie relais 01-02 Consigne tempé 0.0 signe + effective et confirmer la **Programmes horaires** Unit 2 me 09:36 Enter Unit 2 me 09:36 CIRCUIT CHAUFFAGE 1 sélection en appuyant le bouton de Esc Esc réglage. **4.** Les valeurs de consigne + effectives 0 0 du circuit de chauffe préalablement sélectionné s'affichent: En tournant le bouton de réglage on peut les faire défiler. - Liste avec les valeurs de consigne et effectives, voir mode d'emploi

### 4.2 Réglages des paramètres

Sélectionner le générateur de chauffe ou consommateur souhaité comme décrit aux étapes 1 et 2 du chap. 4.1, page 17.

Exemple circuit de chauffe 1:

 Sélectionner la fonction *Réglages* et confirmer la sélection en appuyant le bouton de réglage.

Le régulateur affiche brièvement le message suivant :

#### Attendre s.v.p. Les données sont chargées.

- Les réglages du circuit de chauffe préalablement sélectionné sont affichés.
- Sélectionner le réglage souhaité modifier et confirmer la sélection en appuyant le bouton de réglage.
- 3. Régler/modifier la valeur active en tournant le bouton de réglage.
- Enregistrer la valeur modifiée/réglée en *appuyant* le bouton de réglage.

Tous les réglages suivants peuvent être réglé/modifié en procédant de la même façon.

Liste des boutons de réglage, voir mode d'emploi du régulateur.

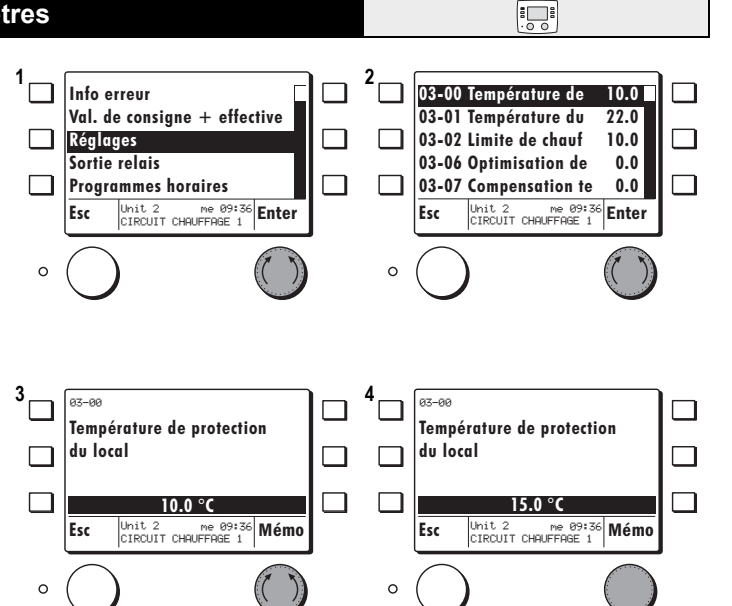

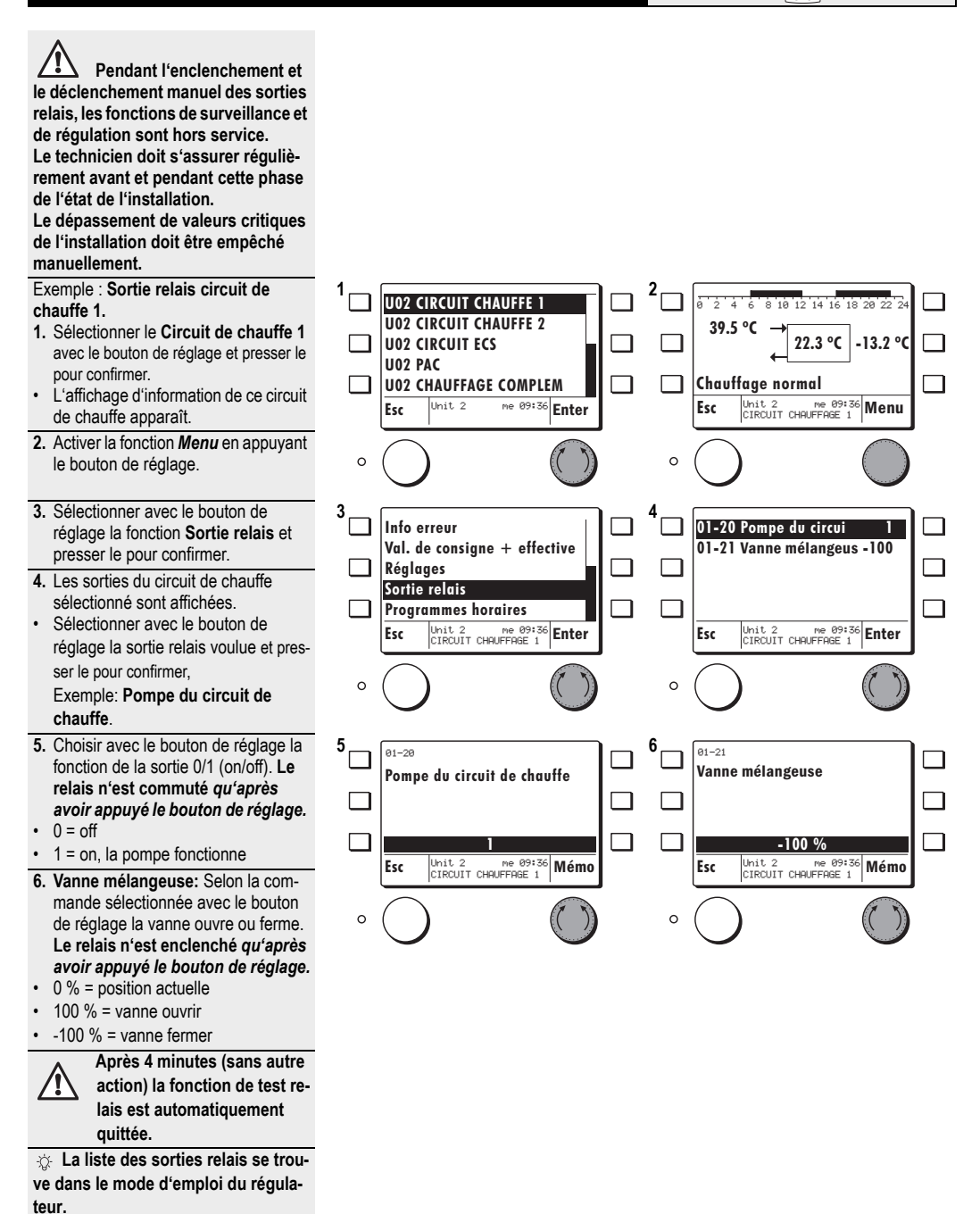

### 4.4 Réglage du programme horaire hebdomadaire

Le programme horaire du circuit de chauffe sélectionné peut être modifié et enregistré.

- Sélectionner le circuit de chauffe souhaité et confirmer la sélection en appuyant le bouton de réglage.
- 2. Appuyer le bouton de réglage pour accéder au sous-menu.
- Sélectionner la fonction *Programmes horaires* et confirmer la sélection en appuyant le bouton de réglage.
- Sélectionner le programme horaire souhaité et confirmer la sélection en appuyant le bouton de réglage.
- Sélectionner les blocs de jours disponibles ou les jours seuls, puis confirmer les en appuyant le bouton de réglage.
- Programmer et confirmer la position du curseur en appuyant le bouton de réglage.
- En appuyant plusieurs fois le bouton de réglage, les fonctions indiquées ci-après sont affichées:
- Modifier la période du régime normal
- Modifier la période du régime économique
- Placer la position du curseur
- On peut régler une période à l'aide du bouton de réglage. Dans l'exemple illustré, on règle une période de chauffage économique.
- Appuyer le bouton de réglage: la MB saute à la fonction décrite en pos. 7.
- Pour enregistrer le programme modifié, appuyer la touche Esc jusqu'à ce que l'affichage illustré ici apparaisse.
- Appuyer le bouton de réglage Mémo pour mémoriser le programme horaire
- **10.**Appuyer plusieurs fois la touche Esc jusqu'à ce que l'affichage du circuit de chauffe apparaisse avec le programme horaire actif.

![](_page_19_Figure_17.jpeg)

## 5 Dimensions et montage

### 5.1 Montage HFB /MB 6400

### Choix du lieu de montage

L'utilisation de la MB 6x00 pour mesurer la température ambiante implique l'observation des indications suivantes:

- Dans la pièce de référence, contre une paroi intérieure avec un local contigu normalement chauffé. Dans cette pièce aucun autre régulateur (p.ex. vanne thermique) ne doit être actif.
- A environ 150 cm du sol.
- Assurer une libre circulation de l'air (pas dans des niches ou des armoires, etc.).
- Ne pas exposer à une source de chaleur ou au rayonnement solaire direct.

Raccordement de la MB 6x00

Avant de commencer les travaux de câblage, contrôler qu'aucune ligne ne soit sous tension. Avant de poser ou de retirer l'unité de commande, mettre le régulateur hors tension. Ne jamais toucher les fils, le dos du circuit imprimé ou les raccordements de l'unité de commande.

Pour le branchement, tirer les câbles à l'intérieur du boîtier, dans l'espace prévu (éviter les boucles de câbles).

Installer les câbles de raccordement au régulateur séparément des câbles à courant fort.

Attacher au collier (interchangeable)

5.2 Dimensions MB 6x00

### hFB/MB 6400

![](_page_20_Figure_15.jpeg)

![](_page_20_Figure_16.jpeg)

![](_page_20_Figure_17.jpeg)

## 6 Mise en service et aide au dépannage

Si après la mise sous tension aucun affichage standard ou message d'erreur n'apparaît, les indications du tableau cidessous peuvent s'avérer utiles.

| Constatation                                   | Cause possible                                                                                                    | Remède                                                                                                    |
|------------------------------------------------|----------------------------------------------------------------------------------------------------|----------------------------------------------------------------------------------------------------|
| Pas d'affichage                                | Régulateur non enclenché                                                                                                    | <ul> <li>Vérifier les fusibles/disjoncteurs, enclen-<br/>cher le régulateur.</li> </ul>                                                                |
|                                                | <ul> <li>Le commutateur externe est sur ARRÊT</li> <li>Erreur de câblage</li> </ul>                                                                                                    | <ul> <li>Assurer que le commutateur externe soit<br/>sur MARCHE</li> <li>Vérifier le câblage</li> </ul>                                                |
| Absence de communication vers le<br>régulateur | Mauvaise adresse de l'unité numéro cible                                                                                                    | <ul> <li>Vérifier unité numéro cible du régulateur<br/>sélectionné.</li> </ul>                                                                         |
| Erreur transfert de données                    | <ul> <li>La section des câbles du MB 6x00 vers le<br/>régulateur est trop petite</li> <li>Phénomènes parasites, champ magnétique<br/>(antenne radio/relais/moteurs électriques,<br/>etc)</li> </ul> | <ul> <li>Réaliser le câblage conformément aux spé-<br/>cifications des données techniques.</li> <li>Placer le MB 6x00 dans une zone neutre.</li> </ul> |

#### Vérifier lors de la mise en service si:

- le régulateur est enclenché!
- le programme horaire est correctement défini!
- les consignes des températures sont correctement réglées!
- un régime de chauffe est judicieux en fonction de la température extérieure!
- le combustible est disponible!
- le robinet d'amenée de combustible est ouvert!
- · l'heure et la date sont actualisées!
- le commutateur Mode manuel / Mode de secours est enclenché!

#### Contrôle du régulateur

Afin de contrôler le bon fonctionnement du régulateur et de l'équipement, les vérifications suivantes peuvent être effectuées sur la commande MB 6x00 après l'enclenchement du générateur de chaleur:

· Appuyer sur la touche RESET.

La MB 6x00 est alors initialisé. La séquence suivante peut être suivie sur l'affichage:

- 1. Le type de régulateur apparaît dans la ligne supérieure de l'affichage, par ex.: MB
- La version du logiciel s'affiche dans la ligne inférieure (par ex. 0.71)
- Äppuyer la touche ENTER (bouton de réglage à droite): le régulateur passe à l'affichage de départ, le test interne de la fonction s'est déroulé avec succès.

![](_page_21_Figure_19.jpeg)

### 6.1 Message d'erreur

·0 0

En cas d'erreur, la commande MB 6x00 passe toujours à l'affichage de l'erreur, quelle que soit la fonction sélectionnée.

### Exemple:

Absence de la sonde d'eau chaude sanitaire. La MB 6x00 passe à l'affichage du circuit d'eau chaude sani-taire.

- Activer la fonction *Menu* en appuyant le bouton de réglage.
- Les fonctions concernant le circuit d'eau chaude sanitaire s'affichent.
- Sélectionner la fonction *Info erreur* et confirmer la sélection en appuyant le bouton de réglage.
- · L'affichage Info erreur apparaît.
- Eliminer l'erreur en vérifiant le branchement de la sonde d'eau chaude sanitaire.
- Activer la fonction Quit en appuyant le bouton de réglage. Pour la MB 6x00 l'erreur préalablement éliminée est acquitté. Appuyer le bouton Esc pour retourner à l'affichage standard.
- Sélectionner maintenant les fonctions comme d'habitude.

Tant que l'erreur n'est pas éliminée, la MB 6x00 retourne à l'affichage d'erreur en cours.

![](_page_22_Figure_13.jpeg)

![](_page_22_Figure_14.jpeg)

# 7 Caractéristiques techniques

# 7.1 Caractéristiques techniques HFB/MB 6400

| Alimentation électrique         | par conduite bus                                                                                                    |
|---------------------------------|----------------------------------------------------------------------------------------------------|
| Température ambiante en service | 0 °C 50 °C                                                                                                    |
| Interface bus:                  | eBUS 2 fils, torsadés,                                                                                                    |
|                                 | interchangeables                                                                                                    |
| Conduite bus, longueur, section | max. 50 m, min. 0,5 mm <sup>2</sup>                                                                                                    |
| Homologations                   | <ul> <li>Le régulateur est conforme CE selon<br/>les directives UE suivantes:</li> <li>73/23/EWG « Directive basse tension »</li> <li>89/336/EWG « Directive CEM », y compris la directive de modification jusqu'à<br/>93/68/CEE</li> </ul> |
| Classe de protection            | III EN 60730                                                                                                    |
| Protection sous montage correct | IP 40 NE 60529                                                                                                    |
| CEM                             | NE 50082-1                                                                                                    |

### 7.2 Mesure des sondes

| Température °C | Résistance NTC 5 k $\Omega$ |
|----------------|-----------------------------|
| -20            | 48'535                      |
| -15            | 36'475                      |
| -10            | 27'665                      |
| -5             | 21'165                      |
| 0              | 16'325                      |
| 5              | 12'695                      |
| 10             | 9'950                       |
| 15             | 7'855                       |
| 20             | 6'245                       |
| 25             | 5'000                       |
| 30             | 4'029                       |
| 40             | 2'663                       |
| 50             | 1'802                       |
| 60             | 1'244                       |
| 70             | 876                         |
| 80             | 628                         |
| 90             | 458                         |
| 100            | 339                         |

# 7.3 Glossaire et abréviations

| h                    | Heures                                                                                                    |
|----------------------|----------------------------------------------------------------------------------------------------|
| Valeur effective     | Température mesurée                                                                                                    |
| К                    | Kelvin, différence de température                                                                                                    |
| min                  | Minutes                                                                                                    |
| eBUS                 | Bus de données 2 fils pour la technique de chauffage                                                                                      |
| Valeur de consigne   | Température prescrite par l'opérateur ou calculée par le régulateur, sur laquelle le régula-<br>teur de chauffe règle la valeur effective |
| Barre de durée       | Comprend les blocs de temps qui peuvent être écrits pour le programme horaire                                                             |
| Chauffage économique | Mode de chauffe avec la valeur de consigne ambiante économique                                                                            |
| Chauffage normal     | Mode de chauffe avec la valeur de consigne ambiante normal                                                                                |

# 8 Index

| Α                                              |     |
|------------------------------------------------|-----|
| Adapter temporairement la température ambiante | .15 |
| Aide au dépannage                              | .22 |
| Attribution de la zone                         | .12 |
|                                                |     |

# С

# D

| Démarrer           |    |
|--------------------|----|
| Dimensions         |    |
| Dimensions MB 6x00 | 21 |
| 2                  |    |

# F

| Fonctions globales | ;1 | 16 |
|--------------------|----|----|
|--------------------|----|----|

# G

| Glossaire et abréviations |
|---------------------------|
|---------------------------|

# М

| Message d'erreur                       | 23 |
|----------------------------------------|----|
| Mesure des sondes                      | 24 |
| Mise à l'heure                         |    |
| Mise en service                        |    |
| Modifier la désignation de la fonction |    |
| Montage HFB / MB 6400                  | 21 |

# R

| Réglage de l'heure/date                   |                                         |
|-------------------------------------------|-----------------------------------------|
| Réglage du programme horaire hebdomadaire |                                         |
| Réglages des paramètres                   |                                         |
| Réglages MB                               | 7                                       |
| Réglages MB (codé)                        |                                         |
| Réglages HFB / MB 6400                    | 5                                       |
| RESET                                     |                                         |
|                                           | ••••••••••••••••••••••••••••••••••••••• |

## S

| Scan de l'eBUS                         | 5  |
|----------------------------------------|----|
| Sélection abrégée du menu              | 13 |
| Sélection de la langue                 | 6  |
| Sélectionner le mode de fonctionnement | 14 |
| Start                                  | 7  |
|                                        |    |

# Т

| Tester les sorties relais19 |
|-----------------------------|
|-----------------------------|

Commercialisé ou fabriqué par: